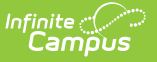

## **Print Scoring Rubrics**

Last Modified on 10/22/2022 9:29 am CD

Scored Rubrics Report | Other Printing Options

Advanced assignment tools are available as part of the Campus Learning premium offering. Visit What is Campus Learning? to learn more.

**PATH:** Campus Instruction > Reports > Scored Rubrics

**PATH:** Campus Instruction > Grade Book > Assignment > Rubric, Evaluate Rubric/Submission

Scoring rubrics can be scored before or after they have been used to evaluate student work.

## **Scored Rubrics Report**

Print rubrics by section using the Scored Rubrics report.

| Instructions                                                                                                    | Context |                           |           |  |  |  |
|----------------------------------------------------------------------------------------------------|---------|---------------------------|-----------|--|--|--|
| This report prints scored rubrics for the selected assignment, with<br>page breaks between students. Unscored rubrics will print for the<br>selected student(s) that have not been scored when 'Include<br>unscored rubrics' is selected. |         | Term                      |           |  |  |  |
|                                                                                                    |         | 2 - (10/08/18 - 12/28/18) |           |  |  |  |
|                                                                                                    |         | Section                   |           |  |  |  |
|                                                                                                    |         | 1) 3600-4 AP Literature 🔹 |           |  |  |  |
| Select Assignment<br>TKAM Character Essay                                                                                                    |         | Name †                    | Student # |  |  |  |
| TRAM onditacter Essay                                                                                                    |         | Student, Andrew           | 123456789 |  |  |  |
| Print Options                                                                                                    |         | Student, Jordan           | 234567891 |  |  |  |
| Print in Color Double-Sided Printing                                                                                                    |         | Student, Kyle             | 345678912 |  |  |  |
|                                                                                                    |         | Student, Luke             | 456789123 |  |  |  |
|                                                                                                    |         | Student, Lydia            | 567891234 |  |  |  |
| Generate PDF   Close                                                                                                    |         |                           |           |  |  |  |

- 1. Select a Term and Section to populate the Assignment and Student lists.
- 2. Select an Assignment.
- 3. Indicate if the results should **Include Unscored Rubrics**. This option generates a copy of an unscored rubric for each unscored student selected.
- 4. Indicate if the results should **Print in Color**. Selected cells print in blue, instead of in lower-ink gray tones.
- 5. Select **Double-Sided Printing** to print on both sides of the page. This option includes page breaks so that rubrics for different students print on separate sheets of paper.
- 6. Unmark any **Students** who should not be included in results. Filter the student list by entering

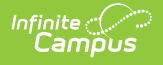

a Student Group if desired.

7. Click **Generate PDF** to view the report in PDF format or click the arrow button next to **Generate** to select a different format.

| Student, Andrew |                                                                                                    |                                                                                                    |                                                                         |                                                                  |                                                                                              |  |  |  |
|-----------------|----------------------------------------------------------------------------------------------------|----------------------------------------------------------------------------------------------------|-------------------------------------------------------------------------|------------------------------------------------------------------|----------------------------------------------------------------------------------------------|--|--|--|
| Term Grade      |                                                                                                    |                                                                                                    |                                                                         |                                                                  |                                                                                              |  |  |  |
| Criteria        | 4                                                                                                    | 3                                                                                                    | 2                                                                       | 1                                                                | Feedback                                                                                     |  |  |  |
| Focus & Detai   | There is one clear,<br>well-focused topic.<br>Main ideas are clear<br>and are well supported<br>by detailed and<br>accurate information.<br>(10 pts) | ilear, There is one clear, Main ic<br>opic. well-focused topic. Main ic<br>re clear Main ideas are clear but are not well<br>d supported by detailed (6 pts)<br>information. (8 pts) |                                                                         | here is one topic.<br>Nain ideas are<br>omewhat clear.<br>6 pts) | Score<br>6 / 10<br>Comments<br>More emphasis on<br>topic sentences would<br>help your focus. |  |  |  |
| Organization    | The introduction<br>is inviting, states<br>the main topic,<br>and provides an                                                                        | The introduction states<br>the main topic and<br>provides an overview<br>of the paper. A                                                                                             | The introduction states<br>the main topic. A<br>conclusion is included. | There is no clear<br>introduction, structure,<br>or conclusion.  | <b>Score</b><br>8 / 10                                                                       |  |  |  |

This rubric is printed in color.

## **Other Printing Options**

Print scoring rubrics anywhere you view them, including:

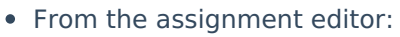

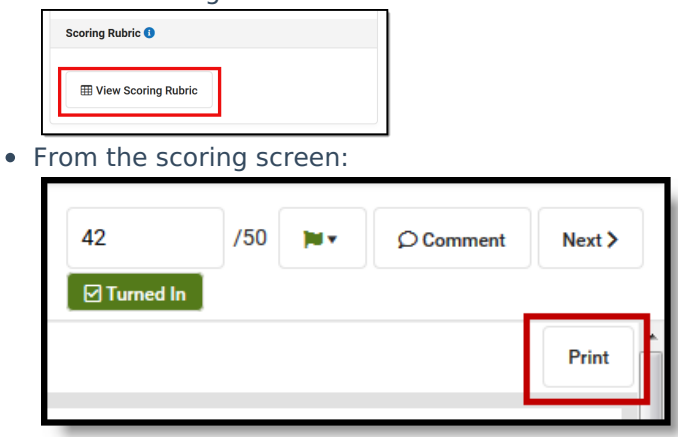

Printing a scoring rubric from the assignment editor generates a blank version of the rubric with no scores recorded.